## ПОШАГОВАЯ ИНСТРУКЦИЯ ДЛЯ ОПЛАТЫ QR КОДА В ПРИЛОЖЕНИИ ЭЛКАРТ МОБАЙЛ

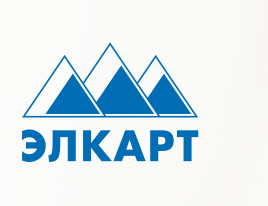

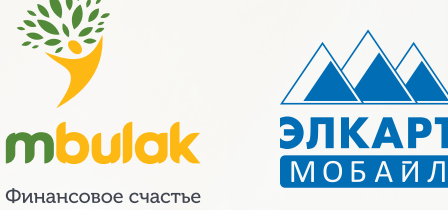

каждому

1

# УСТАНОВКА ПРИЛОЖЕНИЯ ЭЛКАРТ МОБАЙЛ

#### Шаг 1 Отсканируйте QR код

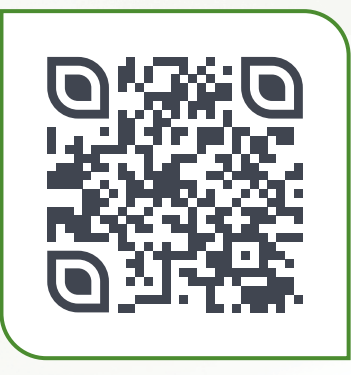

Шаг 2 Скачайте приложение

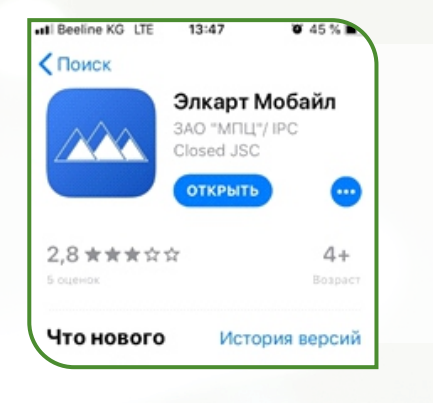

Шаг 3 Зарегистрируйтесь

| Ρε                   | егистрация                                                                      |                     |
|----------------------|---------------------------------------------------------------------------------|---------------------|
| Укаж<br>парс<br>алфа | ките ваш номер телефона<br>эль, содержащий буквы ла<br>звита, цифры и спецсимво | и<br>тинского<br>лы |
| S                    | Ваш номер                                                                       |                     |
| 6                    | Ваш пароль                                                                      | ۲                   |
| ð                    | Повторите пароль                                                                | ٢                   |

Шаг 4 Создайте ПИН для входа

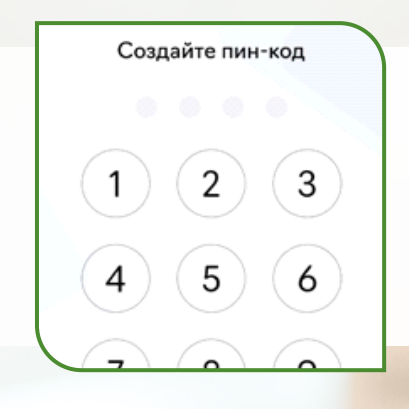

## ПОДВЯЗКА КАРТЫ ЭЛКАРТ В ПРИЛОЖЕНИИ

#### Шаг 1

В разделе «Мои карты» нажмите «Добавить карту»

| Мои    | карты |
|--------|-------|
| 111011 | карты |
|        |       |

| Карта 1<br>9417 **** **** 8252 |           | 2         |                      |              |   |  |
|--------------------------------|-----------|-----------|----------------------|--------------|---|--|
| Карт<br>*** 2140               | a 2       |           | • >                  | Ŵ            |   |  |
|                                | доб       | АВИТЬ     | карту                |              | > |  |
| ŵ.                             | Избранное | Мон карть | <u>—</u><br>Перекоры | • • •<br>Ewð | + |  |

### Шаг 2

Введите данные карты, нажмите «Идентифицировать карту»

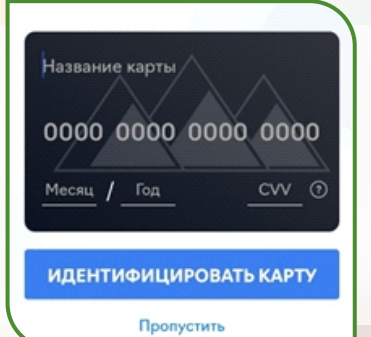

! Карт только к ном му в бан

#### ОПЛАТА ПО QR КОДУ 3

Шаг 2

Шаг 1

Запустите приложение и выберите значок QR кода

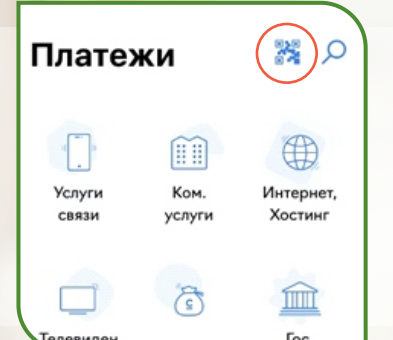

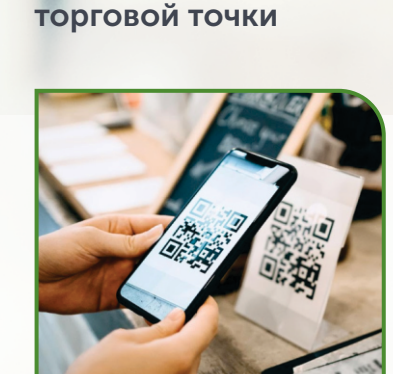

| ЕНТИФИЦИРОВАТЬ КАРТУ                         |    |
|----------------------------------------------|----|
| Пропустить                                   |    |
| а может быть привяза<br>еру телефона, указан | На |
| ке при получении карт                        | гы |

Шаг 3

Посмотрите минивыписку по карте в банкомате, интернет банке или СМС

#### бавление карты

Запросите минивыписку / авторизации по карте в банкомате. О местонахождении устройств с данным функционалом Вы можете узнать по телефонным номерам колл-центра:

+996 (312) 63 76 96 +996 (312) 63 76 97

## Шаг 4

#### Ввести временно заблокированную сумму

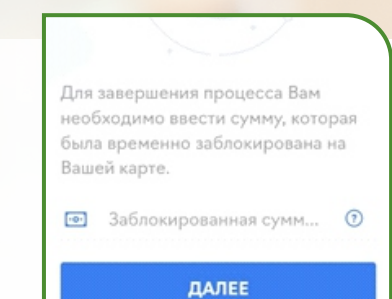

Пропустить

Добавленная карта появится в разделе «Моя Карта»

### Шаг 5

Проверка реквизитов и суммы платежа. Подтверждение.

| Abaumar                            | _ |
|------------------------------------|---|
| Кафе Клевер   1                    |   |
| Способ оплаты:                     |   |
| Оптима банк<br>9417 **** **** 9898 |   |
| Сумма платежа:                     |   |
| 108.00 сом                         |   |
| Комиссия:                          |   |
| 0.00 сом                           |   |
| Сумма к оплате:                    |   |
| 108 00                             |   |
| ICC.CC COM                         |   |
| 07717171                           |   |

Наведите на QR код

Введите сумму оплаты

ДАЛЕЕ

Выберите карту для оплаты и ввода лицевого счета, суммы

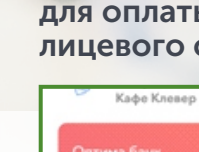

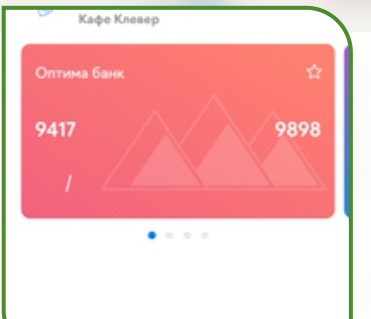

# Шаг 3

## Шаг 4

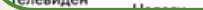

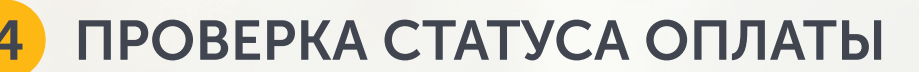

Ещё

#### Шаг 1

Перейдите в раздел «Еще» и выберите «История платежей»

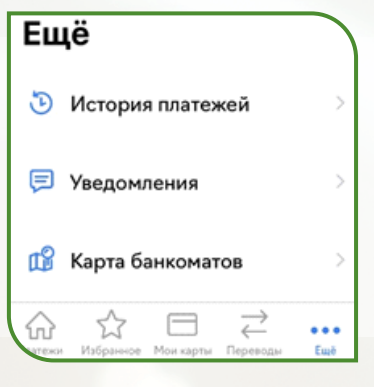

#### Шаг 2 Поиск оплаты в «Истории платежей по дате»

История платежей

108.00 сом

ipa 2021, 10:42

Оплата услуг Kade Kneeep ||1 - Onnata yonyn Шаг 3 Выберите оплату для просмотра

деталей платежа

| Mex.N <sup>(</sup> )              |
|-----------------------------------|
| 4077933987                        |
| Тип операции:                     |
| Услуга                            |
| Наименование услуги:              |
| Оплата услуг                      |
| Получатель:                       |
| Кафе Клевер   1                   |
| Способ оплаты:                    |
| 9417 •••• 9898 (TA••••• OM••••••) |
| Cynexa nharexa:                   |
|                                   |

\* Услуга предоставляется ОсОО МКК «М Булак» согласно лицензии НБКР №7001281020 от 28 октября 2020 года на право проведения банковских операций в рамках специального регулятивного режима